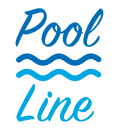

### **HI981914**

### Professional Waterproof Portable pH/ORP/ISE Meter

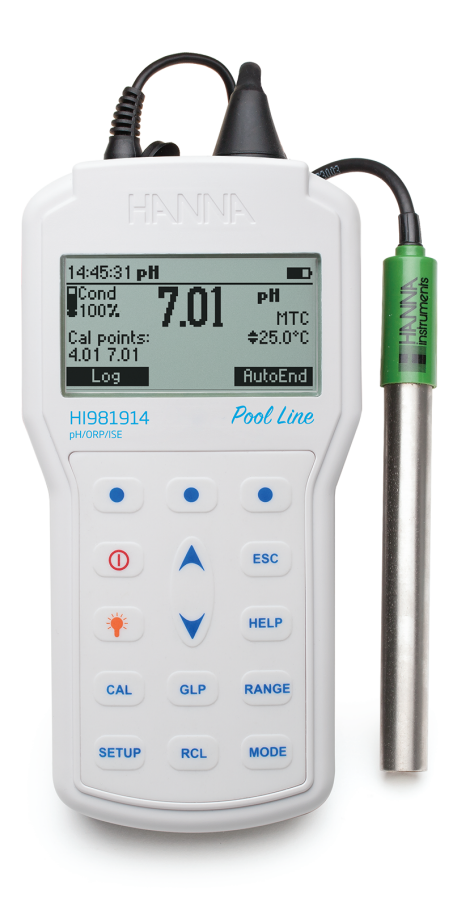

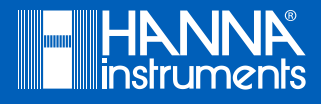

### Dear<br/>Customer,Thank you for choosing a Hanna Instruments product.<br/>Please read this instruction manual carefully before using this instrument.<br/>This manual will provide you with the necessary information for correct use of this<br/>instrument, as well as a precise idea of its versatility.<br/>If you need additional technical information, do not hesitate to e-mail us at<br/>tech@hannainst.com or view our worldwide contact list at www.hannainst.com.

All rights are reserved. Reproduction in whole or in part is prohibited without the written consent of the copyright owner, Hanna Instruments Inc., Woonsocket, Rhode Island, 02895, USA.

#### TABLE OF CONTENTS

| 1.  | PRELIMINARY EXAMINATION                                     | 5  |
|-----|-------------------------------------------------------------|----|
| 2.  | METER SPECIFICATIONS                                        | 6  |
| 3.  | HI72911B - PROBE SPECIFICATIONS                             | 7  |
| 4.  | GENERAL DESCRIPTION                                         | 8  |
| 5.  | FUNCTIONAL DESCRIPTION                                      | 9  |
| 6.  | MAINTENANCE                                                 | 11 |
| 7.  | GENERAL OPERATIONS                                          | 13 |
|     | 7.1. BATTERY REPLACEMENT                                    | 13 |
|     | 7.2. CONNECTING THE PROBE                                   | 14 |
|     | 7.3. TURNING THE METER ON                                   | 14 |
|     | 7.4. BACKLIGHT FEATURE                                      | 14 |
| 8.  | METER SETUP                                                 | 15 |
|     | 8.1. GENERAL PARAMETER SCREENS                              | 16 |
|     | 8.2. PROBE SPECIFIC PARAMETERS                              | 20 |
| 9.  | CALIBRATION                                                 | 23 |
|     | 9.1. pH CALIBRATION                                         | 23 |
|     | 9.2. pH BUFFER TEMPERATURE DEPENDENCE                       | 30 |
|     | 9.3. RELATIVE mV CALIBRATION                                | 31 |
|     | 9.4. ISE CALIBRATION                                        | 31 |
| 10. | TEMPERATURE CORRELATION FOR pH SENSITIVE GLASS              | 35 |
| 11. | mV & TEMPERATURE CALIBRATION (for technical personnel only) | 36 |
| 12. | MEASUREMENT                                                 | 38 |
|     | 12.1. pH MEASUREMENT                                        | 38 |
|     | 12.2. ORP MEASUREMENT                                       | 39 |
|     | 12.3. RELATIVE mV MEASUREMENT                               | 39 |
|     | 12.4. ISE MEASUREMENT                                       | 40 |
|     | 12.5. TEMPERATURE MEASUREMENT                               | 40 |
| 13. | GOOD LABORATORY PRACTICE (GLP)                              | 41 |
| 14. | LOGGING                                                     | 42 |
|     | 14.1. LOGGING THE CURRENT DATA                              | 42 |
|     | 14.2. VIEW LOGGED DATA                                      | 42 |
|     | 14.3. AUTOEND                                               | 42 |

# **TABLE OF CONTENTS**

| 15. PC CONNECTION                     | 43 |
|---------------------------------------|----|
| 15.1. HI92000 — HANNA PC SOFTWARE     | 43 |
| 15.2. REMOTE CONNECTION VIA USB CABLE | 43 |
| 16. TROUBLESHOOTING GUIDE             | 48 |
| 17. ACCESSORIES                       | 49 |
| CERTIFICATION                         | 53 |
| RECOMMENDATIONS FOR USERS             | 53 |
| WARRANTY                              | 54 |

#### **1. PRELIMINARY EXAMINATION**

Remove the instrument and accessories from the packaging and examine it carefully. For further assistance, please contact your local Hanna Instruments Office or email us at tech@hannainst.com.

HI981914 is delivered in a rugged carrying case and is supplied with:

- HI72911B pH electrode with built-in temperature sensor
- HI7662 Temperature probe
- pH 4.01 & 7.01 buffer solutions (230 mL each)
- HI7006014 General purpose cleaning solution (3 pcs.)
- 100 mL plastic beaker (2 pcs.)
- 1.5V AA batteries (4 pcs.)
- HI920015 Micro USB cable
- Instrument quality certificate
- Instruction manual

**Note:** Save all packing material until you are sure that the instrument works correctly. Any damaged or defective item must be returned in its original packing material with the supplied accessories.

#### 2. METER SPECIFICATIONS

|                                                                                                    | Range                            | -2.0 to 20.0 pH / -2.00 to 20.00 pH / -2.000 to 20.000 pH                                                                                                    |  |
|----------------------------------------------------------------------------------------------------|----------------------------------|----------------------------------------------------------------------------------------------------|--|
| рН                                                                                                    | Resolution                       | 0.1 pH / 0.01 pH / 0.001 pH                                                                                                    |  |
|                                                                                                    | Accuracy                         | ±0.1 pH / ±0.01 pH / ±0.002 pH                                                                                                    |  |
|                                                                                                    | Range                            | $\pm 2000 \text{ mV}$                                                                                                    |  |
| mV                                                                                                    | Resolution                       | 0.1 mV                                                                                                    |  |
|                                                                                                    | Accuracy                         | ±0.2 mV                                                                                                    |  |
|                                                                                                    | Range                            | From 1.00 E <sup>-7</sup> to 9.99 E <sup>10</sup> concentration                                                                                                    |  |
| ISE                                                                                                    | Resolution                       | 3 digits 0.01, 0.1, 1, 10 concentration                                                                                                    |  |
| IJL                                                                                                    | Accuracy                         | $\pm$ 0.5% of reading (monovalent ions)<br>$\pm$ 1% of reading (divalent ions)                                                                                                    |  |
| Temperature                                                                                                    |                                  | -20.0 to 120.0 °C (-4.0 to 248.0 °F)                                                                                                    |  |
| Rel mV Offset                                                                                                    | Range                            | ±2000 mV                                                                                                    |  |
| pH Calibration                                                                                                    |                                  | Up to five point calibration using seven standards (pH 1.68, 4.01, 6.86, 7.01, 9.18, 10.01, 12.45), and five custom buffers                                                                                                    |  |
| Slope Calibration                                                                                                    |                                  | From 80 to 110%                                                                                                    |  |
| ISE Calibration                                                                                                    |                                  | Up to five point calibration points using six standard solutions                                                                                                    |  |
| Temperature Compensation                                                                                                    |                                  | (0.1, 1, 10, 100, 1000, 10000 µµm)                                                                                                    |  |
| Temperature Co                                                                                                    | ompensation                      | Manual or Automatic from -20.0 to 120.0 °C (-4.0 to 248.0 °F)                                                                                                    |  |
| Temperature Co<br>pH Electrode                                                                                                    | ompensation                      | Manual or Automatic from -20.0 to 120.0 °C (-4.0 to 248.0 °F)<br>H172911B pH & temperature                                                                                                    |  |
| Temperature Co<br>pH Electrode<br>Logging Memo                                                                                               | ompensation                      | Manual or Automatic from -20.0 to 120.0 °C (-4.0 to 248.0 °F)<br>H172911B pH & temperature<br>300 records, log-on-demand (100 records per range)                                                                                                    |  |
| Temperature Co<br>pH Electrode<br>Logging Memo<br>Input Impedan                                                                              | ompensation<br>rry<br>ice        | Wanual or Automatic from -20.0 to 120.0 °C (-4.0 to 248.0 °F)      HI72911B pH & temperature      300 records, log-on-demand (100 records per range)      10 <sup>12</sup> Ω                                                                                                    |  |
| Temperature Co<br>pH Electrode<br>Logging Memo<br>Input Impedan<br>Battery Type/Li                                                           | ompensation<br>ny<br>nce         | Wanual or Automatic from -20.0 to 120.0 °C (-4.0 to 248.0 °F)      H172911B pH & temperature      300 records, log-on-demand (100 records per range)      10 <sup>12</sup> Ω      1.5V AA batteries / approximately 200 hours of continuous use without backlight (50 hours with backlight)                                                                                                    |  |
| Temperature Co<br>pH Electrode<br>Logging Memo<br>Input Impedan<br>Battery Type/Li<br>Auto Power Off                                         | ompensation<br>ny<br>nce<br>ife  | HI72911B pH & temperature300 records, log-on-demand (100 records per range) $10^{12} \Omega$ 1.5V AA batteries / approximately 200 hours of continuous use<br>without backlight (50 hours with backlight)5, 10, 30, 60 minutes or disabled                                                                                                    |  |
| Temperature Co<br>pH Electrode<br>Logging Memo<br>Input Impedan<br>Battery Type/Li<br>Auto Power Off<br>PC Interface                         | ompensation<br>rry<br>ice<br>ife | Wanual or Automatic from -20.0 to 120.0 °C (-4.0 to 248.0 °F)      HI72911B pH & temperature      300 records, log-on-demand (100 records per range)      10 <sup>12</sup> Ω      1.5V AA batteries / approximately 200 hours of continuous use without backlight (50 hours with backlight)      5, 10, 30, 60 minutes or disabled      Opto-isolated USB                                               |  |
| Temperature Co<br>pH Electrode<br>Logging Memo<br>Input Impedan<br>Battery Type/Li<br>Auto Power Off<br>PC Interface<br>Dimensions           | ompensation                      | (0.1, 1, 10, 100, 1000 ppm/Manual or Automatic from -20.0 to 120.0 °C (-4.0 to 248.0 °F)H172911B pH & temperature300 records, log-on-demand (100 records per range) $10^{12} \Omega$ 1.5V AA batteries / approximately 200 hours of continuous use<br>without backlight (50 hours with backlight)5, 10, 30, 60 minutes or disabledOpto-isolated USB185 x 93 x 35.2 mm (7.3 x 3.6 x 1.4")                |  |
| Temperature Co<br>pH Electrode<br>Logging Memo<br>Input Impedan<br>Battery Type/Li<br>Auto Power Off<br>PC Interface<br>Dimensions<br>Weight | ompensation<br>ny<br>ice<br>f    | (0.1, 1, 10, 100, 1000 ppmpManual or Automatic from -20.0 to 120.0 °C (-4.0 to 248.0 °F)H172911B pH & temperature300 records, log-on-demand (100 records per range) $10^{12} \Omega$ 1.5V AA batteries / approximately 200 hours of continuous use<br>without backlight (50 hours with backlight)5, 10, 30, 60 minutes or disabledOpto-isolated USB185 x 93 x 35.2 mm (7.3 x 3.6 x 1.4")400 g (14.2 oz) |  |

#### 3. HI72911B - PROBE SPECIFICATIONS

| pH Range                     | 0 to 13 pH                |
|------------------------------|---------------------------|
| Reference                    | Double, Ag/AgCl           |
| Junction                     | PTFE                      |
| Electrolyte                  | Polymer                   |
| Maximum Pressure             | 3.0 bar                   |
| Operating Temperature        | 0 to 80 °C (32 to 176 °F) |
| Body Material                | Titanium                  |
| Glass Type                   | GP (General Purpose)      |
| Tip / Shape                  | Flat                      |
| Body Length / Overall Length | 110 mm / 150.5 mm         |
| Temperature Sensor           | Yes                       |
| Outer Diameter               | 14 mm                     |
| Cable                        | Coaxial, 1 m (3.3′) long  |
| Connector Type               | BNC + phono               |

#### 4. GENERAL DESCRIPTION

HI981914 is a heavy-duty, portable pH/ORP/ISE meter with the features of a benchtop meter, part of Hanna Instruments pool-line family.

The pH probe can be exchanged out for an ORP probe to obtain mV readings in the  $\pm 2000$  mV range. HI981914 adds direct ion concentration readings for ISEs with a choice of units for calibration and display.

#### Main features

- Seven standard buffers (pH 1.68, 4.01, 6.86, 7.01, 9.18, 10.01 and 12.45) for calibration
- pH calibration up to five calibration points
- Custom calibration with up to five custom buffers
- Messages on the graphic LCD for an easy and accurate calibration
- $\bullet$  CAL Check  $^{\ensuremath{\mathbb{R}}}$  diagnostic features to alert the user when the electrode needs cleaning
- Optional, user enabled, "Outside Calibration Range" warning
- Monitoring of electrode condition
- User selectable "Calibration Time Out"
- $\bullet$  Temperature range from -20 to 120 °C (-4 to 248 °F) using the integrated temperature sensor

#### Other features

- Relative mV measurements
- Log on demand up to 300 samples (100 samples per range)
- Auto Hold feature, to freeze first stable reading on the LCD
- GLP feature, to view last calibration data for pH, Rel mV, or ISE
- PC interface

#### 5. FUNCTIONAL DESCRIPTION

**Front View** 

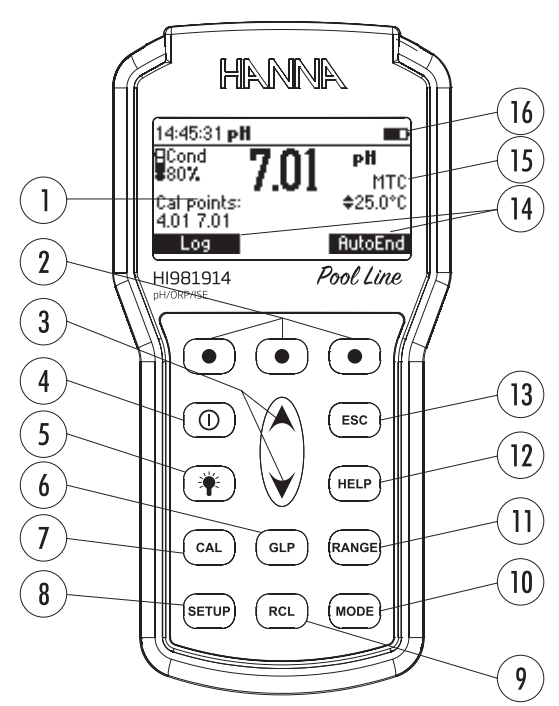

- 1. Liquid Crystal Display (LCD)
- 2. Functional keys, press to perform the function displayed above them on the screen
- 3.  $\land/\lor$  keys, press to scroll the displayed options and messages
- 4. Power (①) ON/OFF key, press to turn the instrument on and off
- 5. LIGHT (\*) key, press to turn the backlight on and off
- 6. GLP key, press to display stored calibration data
- 7. CAL key, press to enter or exit calibration mode
- 8. SETUP key, press to enter or exit setup mode
- 9. RCL key, press to enter or exit view logged data
- 10. MODE key press to change pH resolution or to toggle between mV and Rel mV mode
- 11. **RANGE** key, press to switch between pH, mV and ISE range
- 12. HELP key, press to display the context sensitive help menu
- 13. ESC key, press to return to the previous screen
- 14. Soft key functions defined on display
- 15. Temperature compensation status
- 16. Battery level indicator

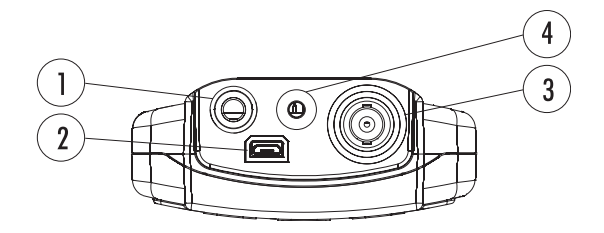

- 1. Input for temperature probe
- 2. USB connector
- 3. BNC electrode connector
- 4. Input for reference electrode

#### 6. MAINTENANCE

#### Electrode Care & Maintenance

Proper care and maintenance of the pH probe is essential for accurate readings. Cleaning, calibrating, and appropriate storage will extend the life of the probe.

Remove the electrode protective cap. Do not be alarmed if any salt deposits are present, this is normal. Rinse the probe with water.

Shake the electrode down as you would do with a clinical thermometer to eliminate any air bubbles inside the glass bulb (pH electrode only).

If the bulb and/or junction are dry, soak the electrode in  $\rm H1703004$  or  $\rm H180300$  Storage solution for a minimum of 30 minutes. Rinse with water.

Calibrate before using.

When the electrode is not in use, add a few drops of H1703004 Storage solution to the protective cap and replace the cap. To ensure a quick response, the glass bulb (pH electrode) and the junction should be kept moist and not allowed to dry out.

Note: Never store the electrode in distilled or deionized water.

#### Refillable electrodes

If the electrolyte is more than 2 1/2 cm (1") below the fill hole, add HI7082 or HI8082 3.5M KCl Electrolyte Solution (double junction) or HI7071 or HI8071 3.5M KCl + AgCl Electrolyte Solution (single junction electrodes).

For faster response, unscrew the fill hole screw during measurements.

#### AmpHel<sup>®</sup> electrodes

If the electrode does not respond to pH changes, the battery is depleted and the electrode should be replaced.

#### General Maintenance

After prolonged storage or cleaning, calibration is required.

After use, rinse the probe with tap water and dry it. The pH electrode bulb must be kept moist. Inspect the electrode and connection cable for scratches or cracks. The cable insulation and electrode bulb must be intact.

Rinse the sensor in flowing water then clean by soaking it for 1 minute in HI70670 Cleaning solution for mineral deposits or HI70671 Cleaning & disinfection solution for algae, fungi and bacteria. After cleaning, soak the sensor in HI703004 Storage solution for 30 minutes before calibrating.

#### pH refillable probes

Refill the reference chamber with fresh electrolyte (HI7071 or HI8071 for single junction or HI7082 or HI8082 for double junction electrodes). Allow the electrode to stand upright for 1 hour.

#### pH Cleaning Procedure

- General cleaning: soak in H170614 or H18061 General cleaning solution for approximately ½ hour.
- Protein cleaning: soak in HI7073 or HI8073 Protein cleaning solution for 15 minutes.
- Inorganic cleaning: soak in HI7074 Inorganic cleaning solution for 15 minutes.
- Oil or grease cleaning: rinse with H170774 or H18077 Oil and Fat Cleaning Solution.

**Important:** After performing any of the cleaning procedures, rinse the electrode thoroughly with distilled water, refill the reference chamber with fresh electrolyte (not necessary for gel-filled electrodes) and soak the electrode in HI703004 or HI80300 Storage Solution for at least 1 hour before taking measurements.

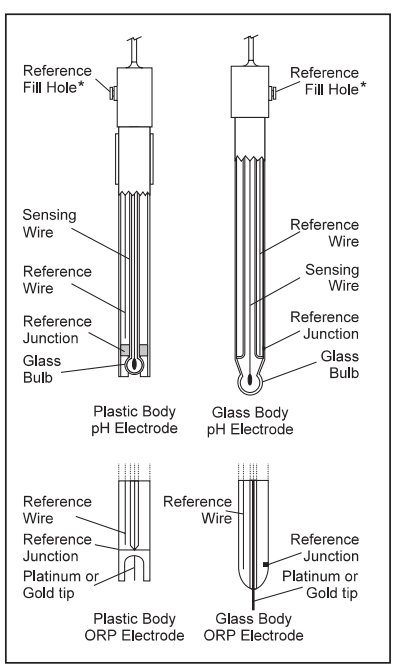

\*Not present in gel electrodes.

#### 7. GENERAL OPERATIONS

#### 7.1. BATTERY REPLACEMENT

To replace the batteries, follow the next steps:

- Turn OFF the instrument.
- Open the battery compartment by removing the four screws from the back of the instrument.
- Remove the old batteries.
- Insert four new 1.5V AA batteries in the battery compartment while paying attention to the correct polarity.
- Close the battery compartment using the four screws.

If the battery capacity is less than 20% the serial communication and the backlight feature are not available.

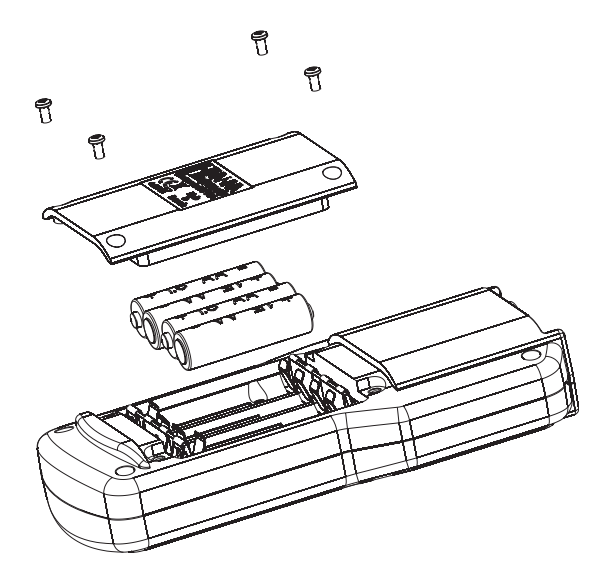

**Note:** The instrument is provided with the BEPS (Battery Error Prevention System) feature, which automatically turns the instrument off when the batteries level is too low to ensure reliable readings.

#### 7.2. CONNECTING THE PROBE

To prepare the instrument for field measurements close the serial communication socket and all unused connector sockets with proper stopper (to ensure waterproof protection). Use the holed temperature rubber cork for the temperature socket when temperature probe is connected.

Connect the pH electrode and the temperature probe to the BNC and temperature sockets on the top of the instrument. Push the pH electrode sleeve to cover the connector accommodation.

The temperature probe is used in conjunction with the pH electrode to utilize the instrument's ATC capability, but it can also be used independently to take temperature measurements. If the probe is disconnected, temperature can be set manually with the  $\wedge/\vee$  keys.

#### 7.3. TURNING THE METER ON

Turn the instrument ON by pressing ON/OFF key.

At start-up the display will show the Hanna Instruments logo for a few seconds followed by the percentage indication of the remaining battery life, then enters the measurement mode.

#### 7.4. BACKLIGHT FEATURE

The instrument is provided with a Backlight feature. Press LIGHT to switch the backlight on/off.

**Note:** The backlight automatically shuts off after a set period (see METER SETUP section for details).

#### 8. METER SETUP

The general SETUP menu items with options and default values are detailed here:

|                   | Description                              | Option                                                                                             | Default              |
|-------------------|------------------------------------------|----------------------------------------------------------------------------------------------------|----------------------|
| Backlight         | Backlight level                          | 0 to 7                                                                                             | 4                    |
| Contrast          | Contrast level                           | 0 to 20                                                                                            | 10                   |
| Auto light off    | Time until backlight is ON               | 1, 5, 10, 30 min.                                                                                  | 1                    |
| Auto power off    | Time after the instrument is powered OFF | Disabled<br>5, 10, 30, 60 min.                                                                     | 30                   |
| Date/Time         |                                          | day, month, year<br>00:00 to 23:59                                                                 | current<br>date/time |
| Time Format       |                                          | AM/PM or 24 hours                                                                                  | 24 hours             |
| Date Format       |                                          | DD/MM/YYYY<br>MM/DD/YYYY<br>YYYY/MM/DD<br>YYYY-MM-DD<br>Mon DD, YYYY<br>DD-Mon-YYYY<br>YYYY-Mon-DD | YYYY/MM/DD           |
| Language          | Message display language                 | Up to four languages                                                                               | English              |
| Temperature unit  |                                          | °C or °F                                                                                           | °C                   |
| Beep ON           | Beeper Status                            | Enabled or Disabled                                                                                | Disabled             |
| Instrument ID     | Instrument Identification                | 0000 to 9999                                                                                       | 0000                 |
| Baud RAte         | Serial Communication                     | 600, 1200, 2400, 4800,<br>9600                                                                     | 9600                 |
| Meter information | Displays general information             | _                                                                                                  | _                    |

The probe specific SETUP menu items are detailed here:

| Item                              | Description                                                 | Option                                                                     | Default  |
|-----------------------------------|-------------------------------------------------------------|----------------------------------------------------------------------------|----------|
| Calibration Timeout<br>(pH & ISE) | Number of days after<br>Calibration warning is<br>displayed | Disable, 1 to 7 days                                                       | Disable  |
| First point mode (pH)             | Management of<br>1 point calibration                        | Replace or offset                                                          | Replace  |
| Custom buffer (pH)                | Custom buffer setting                                       | Max. 5 buffers                                                             | No       |
| View calibration points<br>(pH)   | Display calibration<br>points                               | Enable or disabled                                                         | Enable   |
| Out of Cal. Range Warning         | _                                                           | Enable or disabled                                                         | Enable   |
| ISE probe                         | Type of ISE probe                                           | Custom or Standard (17)                                                    | Fluoride |
| ISE unit                          | _                                                           | User, ppt, g/L, ppm, mg/L,<br>ppb, µg/L, mg/mL, M,<br>mol/L, mmol/L, % W/V | ppm      |

#### 8.1. GENERAL PARAMETER SCREENS

#### **Backlight**

#### Option: 0 to 7

This function allows the adjustment of the LCD backlight intensity.

With item selected press **Modify** functional key and use the arrow keys to change the backlight intensity.

Press Accept to save or press ESC key return to the Meter Setup menu.

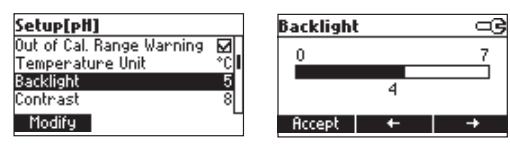

#### Contrast

#### Option: 0 to 20

This function allows the adjustment of the LCD contrast.

With item selected, press **Modify** functional key. Press the arrow keys to increase or decrease the contrast.

œ

œ

20

Press Accept to save or press ESC key to return to the Meter Setup menu.

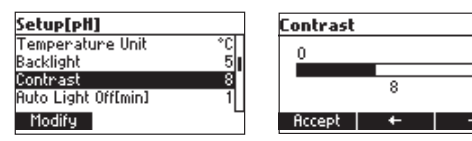

#### Auto Light Off

#### Option: 1, 5, 10 or 30 minutes

This function allows modifying the light auto-off time. With item selected, press the functional key to select desired option.

| Setup[pH]           | ංව |
|---------------------|----|
| Backlight           | 5  |
| Contrast            | 8  |
| Auto Light Off[min] | 1  |
| Auto Power Off[min] | 30 |
| 5 10                | 30 |

#### Auto Power Off

#### Option: 1, 5, 10, 30 minutes or disabled

This function allows modifying the automatic power off time.

With item selected, press **Modify** functional key. Press the  $\land/\checkmark$  keys to select desired option. Press **Accept** to save or **ESC** key to return to the Meter Setup menu.

| Setup[pH]               | Auto Power Off[min] 📼 |
|-------------------------|-----------------------|
| Contrast 8              | 5                     |
| Auto Light Off [min] 1  | 10                    |
| Auto Power Off [min] 30 | 30                    |
| Date / Time 01:34:44    | 60                    |
| Modify                  | Accept                |

#### Date / Time

#### Option: YYYY/MM/DD, Hours/Minutes/Seconds

With item selected, press **Modify** functional key. Press the  $\land/\checkmark$  keys to select desired option. Press the functional arrow keys to select year, month, day, hour, minute, and seconds.

| Setup[pH]                             |             |       | Date | / Ti      | me        |
|---------------------------------------|-------------|-------|------|-----------|-----------|
| Auto Light Off [m<br>Auto Power Off [ | in]<br>min1 | 1     |      | רץ<br>ביו | /YY/MM/DI |
| Date / Time                           | 01:         | 34:53 | +    | 1         | 3:29:11   |
| Modify                                | 24 1        | Iours | Acce | ≥pt       | +         |

#### **Time Format**

#### Option: AM/PM or 24 hours

With item selected, press the functional key to select desired option.

| Setup[pH]      | ං ම        |
|----------------|------------|
| Auto Power Off | [min] 30   |
| Date / Time    | 01:35:05   |
| Time Format    | 24 hours   |
| Date Format    | YYYY/MM/DD |
| AM/PM          | L          |

#### **Date Format**

Option: DD/MM/YYYY; MM/DD/YYYY; YYYY/MM/DD; YYYY-MM-DD; Mon, DD, YYYY; DO-Mon-YYYY; YYYY-Mon-DD

With item selected, press **Modify** functional key. Press the  $\land/\checkmark$  keys to select desired option. Press **Accept** to save or **ESC** key to return to the Meter Setup menu.

| Setup[pH]   |            | Date Format |  |
|-------------|------------|-------------|--|
| Date / Time | 01:35:16   | DD/MM/YYYY  |  |
| Time Format | 24 hours   | MM/DD/YYYY  |  |
| Date Format | YYYY/MM/DD | YYYY/MM/DD  |  |
| Language    | English    | YYYY-MM-DD  |  |
| Modify      | L          | Accept      |  |

#### Language

#### Option: English, Italiano, Español, Portugues

With item selected, press the functional key to select desired option.

If one of the options can not be selected, the instrument works in "safe mode" whereby all messages are displayed in English and Help is not available.

| Setup[pH]     | G            |
|---------------|--------------|
| Time Format   | 24 hours     |
| Date Format   | YYYY/MM/DD   |
| Language      | English      |
| Beep On       |              |
| Italiano Espa | agnol Portug |
|               |              |

#### Temperature Unit

Option: °C or °F

With item selected, press the functional key to select desired option.

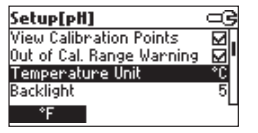

#### Beep On

#### **Option: Enable or Disable**

With item selected, press the functional key to select desired option.

When enabled, a short beep is heard every time a key is pressed or the calibration can be confirmed. A long beep glert sounds when the pressed key is not active or wrong condition is detected during calibration.

| Setup[pH]     |            |
|---------------|------------|
| Date Format   | YYYY/MM/DD |
| Language      | English    |
| Beep On       | Ω.         |
| Instrument ID | 0000       |
| Enable        | -          |

#### Instrument ID

Option: 0000 to 9999

With item selected, press **Modify** functional key. Press the  $\wedge/\vee$  keys to modify the value. Press Accept to save or ESC key to return to the Meter Setup menu.

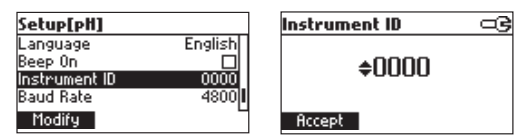

#### **Baud Rate**

#### Option: 600, 1200, 2400, 4800 or 9600

With item selected, press **Modify** functional key. Press the  $\wedge/\vee$  keys to select desired option. Press Accept to save or ESC key to return to the Meter Setup menu.

| Setup[pH]         |      | Baud Rate | ංව |
|-------------------|------|-----------|----|
| Beep On           |      | 1200      |    |
| Instrument ID     | 0000 | 2400      |    |
| Baud Rate         | 4800 | 4800      |    |
| Meter Information |      | 9600      |    |
| Modify            | _    | Accept    | 6  |

#### Meter Information

With item selected, press Select functional key. The instrument displayes: firmware version, language version, mV and temperature factory calibration time and date, battery capacity.

> V1.0 2.3 03:32:01PM 03:33:33PM 837

Press **ESC** key to return to the Meter Setup menu.

|      | HI981914 Meter Info |
|------|---------------------|
|      | Firmware            |
| 0000 | Language            |
| 4800 | mV 2020/12/07 03:32 |
|      | T 2020/12/07 03:33  |
| -    | Battery Capacity    |
|      | 0000<br>4800        |

#### 8.2. PROBE SPECIFIC PARAMETERS

#### **Calibration Timeout**

#### Option: Disabled, 1 to 7 days

With item selected, press Modify functional key. Press the  $\wedge/\vee$  keys to set desired option. Press Accept to save or ESC key to return to the Meter Setup menu.

| Setup[pH]                                                                                                | Calibration Timeout 🔍 🖙 | Calibration Timeout 🖙 🖙 |
|----------------------------------------------------------------------------------------------------|-------------------------|-------------------------|
| Calibration Timeout 2 days  <br>First Point Mode Replace<br>Custom Buffers<br>View Calibration Points 20 | Disabled                | ¢2 days                 |
| Modify                                                                                                   | Accept                  | Accept                  |

Note: If enabled, "CAL DUE" warning will be displayed after the selected time has elapsed.

#### **First Point Mode**

#### Option: Replace or Offset

With item selected, press the functional key to select desired option.

With "Replace", the slopes between current buffer and nearest lower and higher buffers will be reevaluated.

With "Offset", an electrode offset correction is performed keeping unchanged the existing slopes.

| Setup[pH]             |     | ංල    |
|-----------------------|-----|-------|
| Calibration Timeout   | 2   | days  |
| First Point Mode      | Rej | place |
| Custom Buffers        |     |       |
| View Calibration Poin | ts  |       |
| Offset                |     |       |

#### **Custom Buffers**

Option: None, 1 to 5

With item selected, press Modify functional key.

Press Add to add a custom buffer to the list (maximum 5).

With a buffer highlighted, press **Modify** to edit custom buffer value. Press the  $\land/\checkmark$  keys to change the value. Press **Accept** to save or **ESC** key to return to the custom buffer list screen.

Press Delete to delete the selected custom buffer from the list.

Press ESC key to return to the Meter Setup menu.

| Setup[pH]<br>Calibration Timeout 2 days<br>First Point Mode Replace<br>Custom Buffers<br>Wiew Calibration Points M | Custom Buffers<br>CB 1 7.30                     | <u>св₂ ⊂</u><br>7.01 | 24 |
|----------------------------------------------------------------------------------------------------|-------------------------------------------------|----------------------|----|
| Modify                                                                                                    | Modify Delete Add                               | Accept               |    |
|                                                                                                    | <b>Custom Buffers</b><br>CB 1 7.30<br>CB 2 7.01 |                      |    |
|                                                                                                    | Modify Delete Add                               |                      |    |

#### **View Calibration Points**

#### **Option: Enable or Disable**

With item selected, press the functional key to select desired option.

If enabled, the buffers used in the last calibration are displayed on the pH measurement screen.

| Setup[pH]             |      | 3            |
|-----------------------|------|--------------|
| First Point Mode      | Repl | lace         |
| Custom Buffers        |      |              |
| View Calibration Poin | ts   | $\mathbf{M}$ |
| Out of Cal. Range War | ning |              |
| Disable               |      |              |

#### Out of Calibration Range Warning

#### Option: Enable or Disable

With item selected, press the functional key to select desired option.

If enabled, when the pH reading is outside the calibration range, the "Out Cal. Range" message is displayed.

| Setup[pH]                 |    | > |
|---------------------------|----|---|
| Custom Buffers            |    |   |
| View Calibration Points   |    | • |
| Out of Cal. Range Warning | M  |   |
| Temperature Unit          | °C |   |
| Disable                   |    |   |

#### **ISE Probe**

#### Option: 17 standard ISE probes or custom

Press **Standard** functional key to select desired probe from the standard probes list. Press **Custom** functional key to set the parameters for a custom probe.

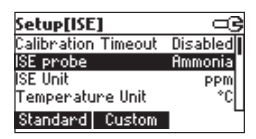

If Standard is pressed, press the  $\land/\lor$  keys to select desired probe.

Press Accept to save or ESC key to return to the previous screen.

Press View to see probe parameters then ESC to return to the probes list screen.

| Standard |      |   |
|----------|------|---|
| Ammonia  |      | 1 |
| Bromide  |      |   |
| Cadmium  |      |   |
| Calcium  |      |   |
| Accept   | View |   |

| Electrode Details                                                    |
|----------------------------------------------------------------------|
| Name: Cadmium<br>Molar Weight: 112.410g/mol<br>Charge/Slope: 2/29.58 |

If **Custom** is pressed, press the  $\bigstar/\checkmark$  keys to select the parameter to be modified. Press **Accept** to save or **ESC** key to return to the previous screen.

| Custom Elec. Se | etup ⊂3    |
|-----------------|------------|
| Charge/Slope    | 1/59.16    |
| Molar Weight    | 1.000g/mol |
|                 |            |
|                 |            |
| Accept Modif    | y .        |

• When "Charge/Slope" is chosen, press the ▲/ ▼ keys to select the desired pair of values. Press Accept to confirm or press ESC key to return to the previous screen.

If "None/-59.16" is selected, press **Modify** to enter a custom slope value. Press the  $\land/\checkmark$  keys to change the slope. Press **Accept** to confirm or press **ESC** key to return to the previous screen.

| Charge/Slope |   | Charge/Slope                |   | Custom Slope    | ංම |
|--------------|---|-----------------------------|---|-----------------|----|
| 1/59.16      | N | 2/29.18                     |   |                 |    |
| 2/29.18      |   | -1/-59.16                   |   | <b>≑−</b> 59.16 |    |
| -17-03.16    |   | -27-23.18<br>None / - 59.40 |   |                 |    |
| -27-23.10    | Ц | nonez-ba. 16                | U | Queen h         |    |
| нссерс       |   | Hccept   Modify             |   | нссерс          |    |

• When "Molar Weight" is chosen, press Modify to change the value. Press the ▲/▼ keys. Press Accept to confirm or press ESC key to return to the previous screen.

| Custom Elec. Setup 🛛 🖙                            | Molar Weight  |
|---------------------------------------------------|---------------|
| Charge/Slope -1/-59.16<br>Molar Weight 1.000g/mol | \$ 1.000g/mol |
| Accept Modify                                     | Accept        |

#### ISE Unit

Option: ppt, g/L, ppm, mg/L, ppb,  $\mu$ g/L, mg/mL, M, mol/L, mmol/L, % W/V or User With item selected, press Modify functional key. Press the  $\wedge/\checkmark$  keys to select desired option. Press Accept to save or ESC key to return to the Meter Setup menu.

| Setup[ISE]          |          | ISE Unit             |    |
|---------------------|----------|----------------------|----|
| Calibration Timeout | Disabled | mol/L                |    |
| ISE probe           | Ammonia  | mmol/L               | I  |
| ISE Unit            | PPM      | $\chi_{\omega/\psi}$ | l. |
| Temperature Unit    | *C       | User                 |    |
| Modify              |          | Accept               | Ľ  |

**Note:** If the unit is changed or "User" is selected, a warning message is displayed to alert that the ISE range must be recalibrated.

If a new probe was selected or custom probe parameters are changed, the ISE range must be calibrated.

#### 9. CALIBRATION

#### 9.1. pH CALIBRATION

It is recommended to calibrate the instrument frequently, especially if high accuracy is required. The pH range should be recalibrated:

- whenever the pH electrode is replaced
- at least once a week
- after testing aggressive chemicals
- when "CAL DUE" is blinking (if enabled), indicating that the calibration has expired
- when "Outside Cal Range" message blinks during pH measurement (if enabled), indicating that the reading is outside an optimal measurement range enclosed by a minimum of two calibration points.

#### Procedure

The HI981914 offers a choice of 7 standard buffers (pH 1.68, 4.01, 6.86, 7.01, 9.18, 10.01 and 12.45) and up to 5 custom buffers for calibration. The set custom buffers are the buffer values at 25  $^{\circ}$ C.

When a custom buffer is selected during calibration, **Custom** functional key is displayed.

Press **Custom** to enter custom buffer edit mode. Press  $\land/\checkmark$  keys to modify the value in a  $\pm 1.00$  pH window, according to the temperature reading and then press **Accept**. Press **ESC** to exit without changing. For accurate pH measurements a five point calibration is recommended, a minimum of a two-point calibration is suggested.

The instrument will automatically skip the buffers used during calibration and the buffers which are in a  $\pm 0.2$  pH window around one of the calibrated buffers.

- For accurate calibration and to minimize cross-contamination, use two beakers for each buffer solution: one for rinsing the electrode and one for calibration.
- If using a temperature probe separately, ensure that it is positioned close to the pH electrode.

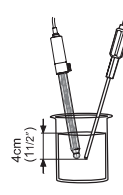

#### **Five-Point Calibration**

- 1. Immerse the pH electrode approximately 4 cm  $(1\frac{1}{2})$  into the first buffer solution and stir gently.
- 2. Press CAL. The instrument displays the measured pH, the first expected buffer and the temperature reading.

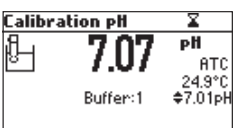

If necessary, press the  $\bigstar/\checkmark$  keys to select a different buffer value.

The " $\Xi$ " tag is displayed blinking until the reading has stabilized. When the reading is stable and within range of the selected buffer, **CFM** functional key is displayed.

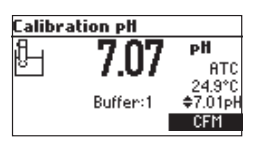

3. Press **CFM** to confirm first point. The instrument displays the calibrated value and the second expected buffer.

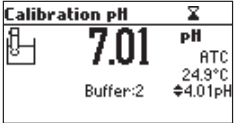

4. After first calibration point is confirmed, immerse the pH electrode and the temperature probe approximately 4 cm (11/2") into the second buffer solution and stir gently.

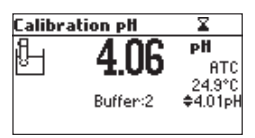

If necessary, press the  $\bigstar/\checkmark$  keys to select a different buffer value.

The " $\Xi$ " tag is displayed blinking until the reading has stabilized. When the reading is stable and within range of the selected buffer, the **CFM** functional key is displayed.

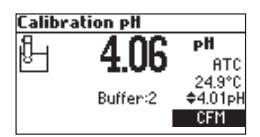

5. Press **CFM** to confirm the calibration point. The instrument displays the calibrated value and the third expected buffer.

| Calibra | ation pH | Σ                  |
|---------|----------|--------------------|
| പ       | 1 01     | рĦ                 |
| 8       | 4.01     | ATC                |
|         | Buffer:3 | 24.9°C<br>¢10.01pH |
|         |          |                    |

6. After the second calibration point is confirmed, immerse the pH electrode and the temperature probe approximately 4 cm  $(1\frac{1}{2}'')$  into the third buffer solution and stir gently.

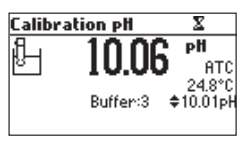

If necessary, press the  $\bigstar/\checkmark$  keys to select a different buffer value.

The " $\Xi$ " tag is displayed blinking until the reading has stabilized. When the reading is stable and within range of the selected buffer, the **CFM** functional key is displayed.

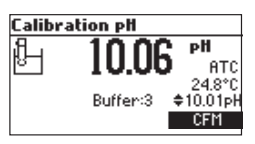

7. Press **CFM** to confirm the calibration point. The instrument displays the calibrated value and the fourth expected buffer.

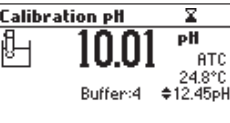

8. After the third calibration point is confirmed, immerse the pH electrode and the temperature probe approximately 4 cm  $(1\frac{1}{2}'')$  into the fourth buffer solution and stir gently.

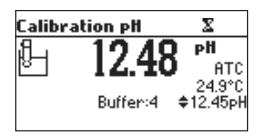

If necessary, press the  $\bigstar/\lor$  keys to select a different buffer value.

The " $\Xi$ " tag is displayed blinking until the reading has stabilized. When the reading is stable and within range of the selected buffer, the **CFM** functional key is displayed.

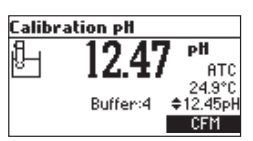

9. Press **CFM** to confirm the calibration point. The instrument displays the calibrated value and the fifth expected buffer.

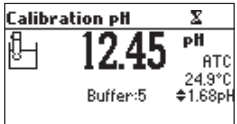

10. After the fourth calibration point is confirmed, immerse the pH electrode and the temperature probe approximately 4 cm  $(1\frac{1}{2})$  into the fifth buffer solution and stir gently.

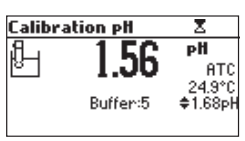

If necessary, press the  $\wedge/\vee$  keys to select a different buffer value.

The " $\Xi$ " tag is displayed blinking until the reading has stabilized. When the reading is stable and within range of the selected buffer, the **CFM** functional key is displayed.

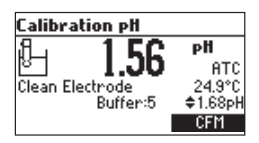

11. Press **CFM** to confirm. The instrument stores the calibration values and returns to measurement mode.

#### Four-, Three- or Two-Point Calibration

- 1. Follow the steps described in five-point calibration procedure.
- 2. Press **CAL** or **ESC** after the appropriate accepted calibration point. The instrument returns to measurement mode and memorizes the calibration data.

#### **One-Point Calibration**

Two selectable options are available for one point calibration: "Replace" and "Offset" (see METER SETUP section for details).

- 1. Follow the steps described in Five-Point Calibration procedure
- 2. Press **CAL** or **ESC** after first calibration point is confirmed. The instrument saves the calibration point and returns to measurement mode.

**Notes:** Press MTC or MODE key to toggle between pH buffer selection and the temperature reading during calibration in MTC mode (temperature probe not connected).

The arrow symbols are displayed next to the temperature value. Press the  $\wedge/\vee$  keys to change the temperature.

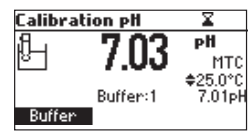

#### Calibration Error & Warning Messages

#### Wrong Buffer

The calibration cannot be confirmed. The pH reading is not within the range of the selected buffer. Select another buffer using the  $\wedge/\vee$  keys or change the buffer.

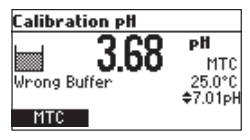

#### Electrode Dirty/Broken alternatively with Buffer Contaminated

The calibration cannot be confirmed. The offset of the electrode is not within the accepted range. Check the electrode and follow cleaning procedure (MAINTENANCE section). Check buffer quality. If necessary, change the buffer.

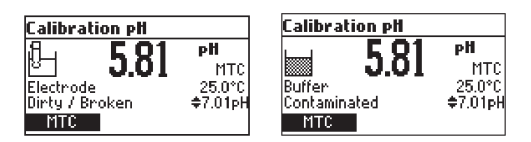

#### Wrong Slope

The calibration cannot be confirmed. The current slope is under 80% or over 110% of the default slope. Recalibrate the instrument using fresh buffers.

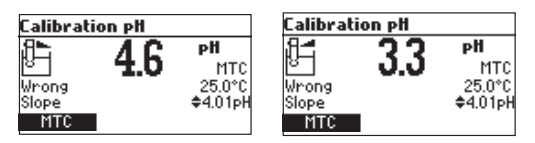

#### Wrong Old Slope

An inconsistency between new and previous (old) calibrations is detected. Clear old calibration parameters and proceed with the calibration from the current point. The instrument stores the values confirmed during current calibration.

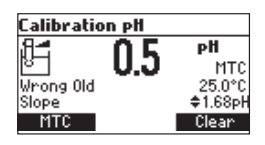

**Note:** For one-point calibration the electrode condition is not displayed in the measurement screen.

Each time a buffer is confirmed, the new calibration parameters replace the old calibration parameters of the corresponding buffer.

If the current confirmed buffer has no correspondence in the existing, stored calibration and this is not full, the current buffer is added to the existing calibration.

If the stored calibration is full (five calibration points), after confirming the calibration point, the instrument will ask which buffer to replace by the current buffer. Press the  $\wedge/\vee$  keys to select another buffer to be replaced then press CFM to confirm.

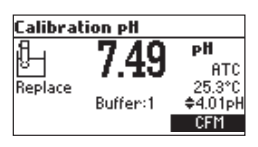

Press CAL or ESC to exit without saving.

**Note:** The replaced buffer is not removed from calibration list and it can be selected for the next calibration points.

#### **Clean Electrode Warning**

Each time pH calibration is performed, the instrument compares the new calibration with the previously stored one. When a significant difference is seen, the "Clean Electrode" warning message is displayed.

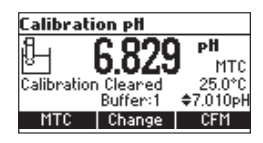

Clean the electrode, following the details from MAINTENANCE section, and then perform a new calibration.

Note: If there is no calibration data, the comparison is done with the default values.

#### Working with Custom Buffers

Custom buffers are set at the value of 25  $^{\circ}$ C. When calibrating with custom buffers, the buffer value can be modified by pressing **Custom**.

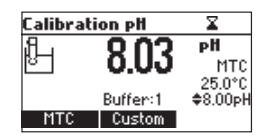

Press the  $\land/\checkmark$  keys to change the buffer value ( $\pm$  1.00 pH) based on the temperature reading. Press Accept to save the value or press the ESC key to return to the calibration screen.

| Calibra | tion pH  | X                 |
|---------|----------|-------------------|
| പ       | 0 03     | рH                |
| 8<br>I  | 0.00     | MTC               |
|         | Buffer:1 | 25.0°C<br>≜8 10⊳H |
|         | Accept   | +0.10FI           |

#### Working with Mili pH Buffers

Mili pH buffers are only available if the pH resolution is set to 0.001 pH when you enter calibration. The exact value of the mili pH buffer is reported in the label, buffers can be modified in a  $\pm$  0.020 pH window.

| tion pH | X                  |
|---------|--------------------|
| 70/1    | pH                 |
| 7.041   | MTC                |
|         | 25.0°C<br>≜7.010⊳H |
| Change  | i ∉rto topn        |
|         | tion pH<br>7.041   |

Press Change to enter buffer edit mode.

Press  $\wedge/\vee$  keys to change the buffer value.

Press Accept to confirm new value or ESC to exit edit mode.

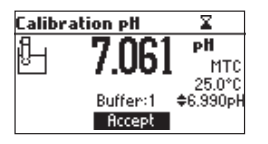

#### **Clear Calibration**

Press **Clear** functional key to clear previous calibrations. Calibration points saved during current calibration are not deleted.

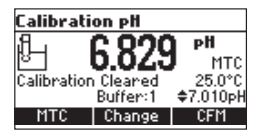

**Note:** If Clear calibration is invoked during the first calibration point, the instrument returns to measurement mode.

#### **Electrode Condition**

If enabled (see METER SETUP section), the display will show the probe icon and electrode condition (%) after a successful calibration. The electrode condition is evaluated only if current calibration includes at least two standard buffers and remains active until the end of the calibration day.

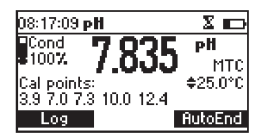

#### 9.2. pH BUFFER TEMPERATURE DEPENDENCE

The temperature has an effect on pH. The calibration buffer solutions are affected by temperature changes to a lesser degree than normal solutions. During calibration the instrument will automatically calibrate to the pH value corresponding to the measured or set temperature.

| T  | EMP | pH BUFFERS |      |      |      |      |       |       |
|----|-----|------------|------|------|------|------|-------|-------|
| °C | °F  | 1.68       | 4.01 | 6.86 | 7.01 | 9.18 | 10.01 | 12.45 |
| 0  | 32  | 1.67       | 4.01 | 6.98 | 7.13 | 9.46 | 10.32 | 13.38 |
| 5  | 41  | 1.67       | 4.00 | 6.95 | 7.10 | 9.39 | 10.25 | 13.18 |
| 10 | 50  | 1.67       | 4.00 | 6.92 | 7.07 | 9.33 | 10.18 | 12.99 |
| 15 | 59  | 1.67       | 4.00 | 6.90 | 7.05 | 9.27 | 10.12 | 12.80 |
| 20 | 68  | 1.68       | 4.00 | 6.88 | 7.03 | 9.22 | 10.06 | 12.62 |
| 25 | 77  | 1.68       | 4.01 | 6.86 | 7.01 | 9.18 | 10.01 | 12.45 |
| 30 | 86  | 1.68       | 4.02 | 6.85 | 7.00 | 9.14 | 9.96  | 12.29 |
| 35 | 95  | 1.69       | 4.03 | 6.84 | 6.99 | 9.11 | 9.92  | 12.13 |
| 40 | 104 | 1.69       | 4.04 | 6.84 | 6.98 | 9.07 | 9.88  | 11.98 |
| 45 | 113 | 1.70       | 4.05 | 6.83 | 6.98 | 9.04 | 9.85  | 11.83 |
| 50 | 122 | 1.71       | 4.06 | 6.83 | 6.98 | 9.01 | 9.82  | 11.70 |
| 55 | 131 | 1.72       | 4.08 | 6.84 | 6.98 | 8.99 | 9.79  | 11.57 |
| 60 | 140 | 1.72       | 4.09 | 6.84 | 6.98 | 8.97 | 9.77  | 11.44 |
| 65 | 149 | 1.73       | 4.11 | 6.84 | 6.99 | 8.95 | 9.76  | 11.32 |
| 70 | 158 | 1.74       | 4.12 | 6.85 | 6.99 | 8.93 | 9.75  | 11.21 |
| 75 | 167 | 1.76       | 4.14 | 6.86 | 7.00 | 8.91 | 9.74  | 11.10 |
| 80 | 176 | 1.77       | 4.16 | 6.87 | 7.01 | 8.89 | 9.74  | 11.00 |
| 85 | 185 | 1.78       | 4.17 | 6.87 | 7.02 | 8.87 | 9.74  | 10.91 |
| 90 | 194 | 1.79       | 4.19 | 6.88 | 7.03 | 8.85 | 9.75  | 10.82 |
| 95 | 203 | 1.81       | 4.20 | 6.89 | 7.04 | 8.83 | 9.76  | 10.73 |

During calibration the instrument displays the pH buffer value at 25 °C.

#### 9.3. RELATIVE mV CALIBRATION

- 1. Press **CAL** when the instrument is in relative mV measurement mode. The relative mV value and the temperature value are displayed.
- 2. Press the  $\wedge/\vee$  keys to modify displayed relative mV value.

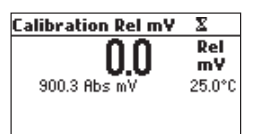

3. When the reading is stable and the Relative mV offset is inside the offset window ( $\pm$ 2000 mV), CFM functional key is displayed.

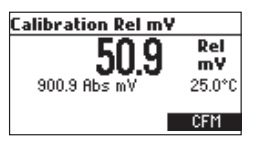

- 4. Press CFM to confirm. The instrument returns to measurement mode.
- 5. If the absolute mV reading is out of range or the Relative mV offset is out of the offset window, "Wrong relative offset" message is displayed.

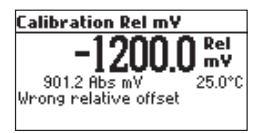

Change the input value or the Relative mV value to complete the calibration process.

#### 9.4. ISE CALIBRATION

It is recommended to calibrate the instrument frequently, especially if high accuracy is required. The ISE range should be recalibrated:

- whenever the ISE probe or ion charge is changed,
- at least once a week,
- after testing aggressive chemicals,
- when calibration alarm time out is expired "CAL DUE" tag blinks (if enabled).

The ISE electrode requires conditioning so it must be kept immersed a few seconds to stabilize.

### CALIBRATION

#### Procedure

• Select the ISE probe in SETUP menu or the Ion Charge (see METER SETUP section for details). *Note:* If ISE probe is not calibrated in at least one point, "----" is displayed.

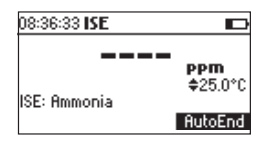

- Pour small, volumetrically measured 50 mL of calibration standard solutions and transfer into clean beakers. If possible, use plastic beakers to minimize any EMC interferences. For accurate calibration and to minimize cross-contamination, use two beakers for each standard solution: one for rinsing the electrode and one for calibration.
- There are six memorized standard solutions: 0.1, 1, 10, 100, 1000, 10000 ppm and up to five point calibration can be performed. For fluoride electrode, the 2 ppm standard is also available.
- Remove the protective cap from the ISE electrode.

#### **Five-Point Calibration**

1. Immerse the ISE electrode approximately 4 cm  $(1^{1}/2'')$  into the less concentrated standard solution and stir gently.

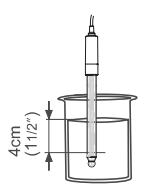

2. Press CAL. The LCD displays the ion concentration in the selected unit or "----" if not calibrated.

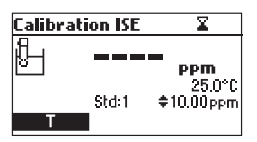

If necessary, press the  $\bigstar/\forall$  keys to select a different standard value.

The " $\Xi$ " tag is displayed blinking until the reading has stabilized. When the reading is stable and within range of the selected standard, the **CFM** functional key is displayed.

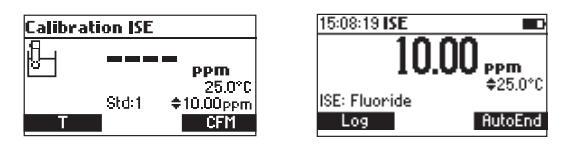

- 3. Press **CFM** to confirm calibration. The instrument displays the calibrated value and the second expected standard.
- After the first calibration point is confirmed, immerse the ISE electrode approximately 4 cm (1½") into the second calibration solution.
  If necessary, press the ▲/ ▼ keys to select a different standard value.

The " $\Xi$ " tag is displayed blinking until the reading has stabilized. When the reading is stable and within range of the selected standard, the **CFM** functional key is displayed.

- 5. Press **CFM** to confirm calibration. The instrument displays the calibrated value and the third expected standard.
- 6. After the second calibration point is confirmed, immerse the ISE electrode approximately 4 cm (1½") into the third calibration solution. If necessary, press the ▲/ ▼ keys to select a different standard value. The "\Z" tag is displayed blinking until the reading has stabilized. When the reading is stable and within range of the selected standard, the CFM functional key is displayed.
- 7. Press **CFM** to confirm calibration. The instrument displays the calibrated value and the fourth expected standard.
- 8. After the third calibration point is confirmed, immerse the ISE electrode approximately 4 cm  $(1\frac{1}{2}'')$  into the fourth calibration solution.

If necessary, press the  $\wedge/\vee$  keys to select a different standard value.

The " $\Sigma$ " tag is displayed blinking until the reading has stabilized. When the reading is stable and within range of the selected standard, the **CFM** functional key is displayed.

- 9. Press **CFM** to confirm calibration. The instrument displays the calibrated value and the fifth expected standard value.
- After the fourth calibration point is confirmed, immerse the ISE electrode approximately 4 cm (1½") into the fifth calibration solution.
  If necessary, press the ▲/▼ keys to select a different standard value.
  The "\Z" tag is displayed blinking until the reading has stabilized. When the reading is stable and within range of the selected standard, the CFM functional key is displayed.
- 11. Press **CFM** to confirm calibration. The instrument stores the calibration value and returns to measurement mode.

Note: The instrument will automatically skip the standard solutions used during calibration.

#### Four-, Three-, Two- or One-Point Calibration

- 1. Follow the steps described in Five-Point Calibration procedure.
- 2. Press ESC or CAL key after the appropriate accepted calibration point. The instrument stores the calibration data and returns to measurement mode.

#### Error Messages

#### Wrong Standard

The calibration cannot be confirmed. The message is displayed if mV input is outside  $\pm 2000 \mbox{ mV}$  range.

| Calibration IS | Έ                                |
|----------------|----------------------------------|
| Wrong Std      | <b>PPM</b><br>25.0°C<br>≑10.0ppm |

#### Wrong Slope

The calibration cannot be confirmed. This message is displayed if slope is out of the accepted range.

• Slope under accepted value (30 % default slope).

| Calibration ISE |                                        |  |
|-----------------|----------------------------------------|--|
| Wrong<br>Slope  | 1.097 E-2<br>PPM<br>25.0°C<br>\$100ppm |  |

• Slope over accepted value (130 % default slope).

| Calibration ISE |      |                   |  |
|-----------------|------|-------------------|--|
| 84              |      | E3                |  |
| ല               | J.UU | PPM               |  |
| Wrong<br>Slone  |      | 25.0°C<br>≜100ppm |  |
| T               |      | + 100ppm          |  |

#### Wrong Old Slope

An inconsistency between new and previous (old) calibrations is detected.

Clear old calibration parameters and proceed calibration from the current point. Values confirmed during current calibration will not be cleared.

The instrument displays "----" if is not calibrated (or after all calibrations have been cleared).

If Clear is pressed during the first calibration point, the instrument returns to measurement mode.

**Notes:** When the temperature probe is not connected, press T functional key (or MODE) to select temperature value to be changed.

ISE range is not temperature compensated.

#### **10. TEMPERATURE CORRELATION FOR pH SENSITIVE GLASS**

• The resistance of glass electrodes partially depends on the temperature. The lower the temperature, the higher the resistance. The higher the resistance, the longer the time required for the reading to stabilize. The response time is affected by temperatures below 25 °C (77 °F).

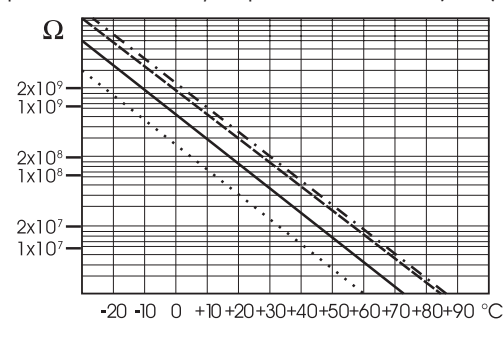

Since the resistance of the pH electrode is in the range of  $50 - 200 \text{ M}\Omega$ , the current across the membrane is in the pico Ampere range. Large currents can disturb the calibration of the electrode for many hours.

• High humidity environments, short circuits and static discharges are detrimental to a stable pH reading.

If constantly used at high temperatures, the electrode life is drastically reduced.

#### **Typical Electrode Life**

| Ambient temperature | 1 — 3 years        |
|---------------------|--------------------|
| 90 °C (194 °F)      | less than 4 months |
| 120 °C (248 °F)     | less than 1 month  |

#### **Alkaline Error**

High concentrations of sodium ions interfere with readings in alkaline solutions. The pH at which the interference starts to be significant depends upon the composition of the glass. This interference is called alkaline error and causes the pH to be underestimated. Hanna Instruments's glass formulations have the indicated characteristics.

| Sodium Ion Correction for the Glass at 20-25 °C (68-77 °F) |       |       |  |
|------------------------------------------------------------|-------|-------|--|
| Concentration                                              | pН    | Error |  |
|                                                            | 13.00 | 0.10  |  |
| 0.1 Mol L <sup>-1</sup> Na+                                | 13.50 | 0.14  |  |
|                                                            | 14.00 | 0.20  |  |
| 1.0 Mol L-1 Na+                                            | 12.50 | 0.10  |  |
|                                                            | 13.00 | 0.18  |  |
|                                                            | 13.50 | 0.29  |  |
|                                                            | 14.00 | 0.40  |  |

#### 11. mV & TEMPERATURE CALIBRATION (for technical personnel only)

The meter is factory calibrated for mV and temperature.

Hanna Instruments's temperature probes are interchangeable and no temperature calibration is needed after probe replacement.

If temperature or ORP measurements are not accurate, follow instruction below or contact your local Hanna Instruments Office.

#### **Enter Calibration Mode**

With the instrument off, press and hold down the  $\land / \checkmark$  then power on the instrument. The calibration screen is displayed. Press "T" functional key to enter the temperature calibration mode.

| Calibration |  |
|-------------|--|
|             |  |
|             |  |
| T mV        |  |

#### **Temperature Calibration**

- 1. Prepare a vessel containing ice and water and another one containing hot water (at approximately 50 °C or 122 °F). Place insulation material around the vessels to minimize temperature changes.
- 2. Use a calibrated thermometer with a resolution of 0.1 °C as a reference thermometer. Connect the temperature probe to the appropriate socket.

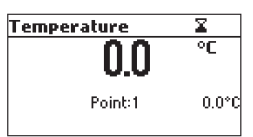

- Immerse the temperature probe or the pH probe including temperature sensor into the vessel with ice and water as close as possible to the reference thermometer. Allow a few seconds for the probe to stabilize.
- Press the A/Y keys to set the calibration point value to that of ice and water mixture, measured by the reference thermometer. When the reading is stable and within range of the selected calibration point, the CFM functional key is displayed.
- 5. Press CFM to confirm.
- 6. The second expected calibrated point is displayed.

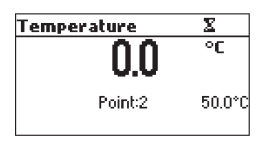

7. Immerse the temperature probe into the second vessel as close as possible to the reference thermometer. Allow a few seconds for the probe to stabilize.

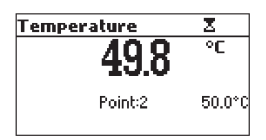

- 8. Press the  $\wedge/\vee$  keys to set the calibration point value to that of the hot water.
- When the reading is stable and within range of the selected calibration point, press displayed CFM functional key to confirm. The instrument returns to measurement mode.

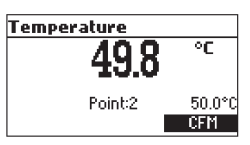

**Note:** Press  $\land$  / $\checkmark$  keys to change calibration point if necessary (±10.0 °C) around the point. If the reading is not within range of the selected calibration point, "Wrong" message will blink. Change the temperature probe and restart calibration.

#### **mV** Calibration

A two point calibration can be performed at 0 mV and 1800 mV.

- 1. Attach to the BNC connector a mV simulator with an accuracy of  $\pm$  0.1 mV.
- 2. Enter the calibration screen. Press mV functional key.
- 3. Set 0.0 mV on the simulator.
- 4. When the reading is stable and within range of the selected calibration point, press displayed **CFM** functional key to confirm.
- 5. Press CFM to confirm. The second calibration point of 1800 mV will be displayed.
- 6. Set 1800.0 mV on the simulator.
- When the reading is stable and within range of the selected calibration point, the CFM functional key is displayed.
- 8. Press CFM to confirm. The instrument returns to calibration screen.
- 9. Press ESC key to return to measurement mode.

**Notes:** If the reading is not within range of the selected calibration point, "WRONG" tag will blink. Verify calibration condition or contact your local Hanna Instruments Office. Press CAL or ESC during calibration to return to measurement mode.

#### **12. MEASUREMENT**

#### 12.1. pH MEASUREMENT

To take a pH measurement remove the electrode protective cap and simply submerge the tip of the electrode (4 cm/11/2") into the sample to be tested.

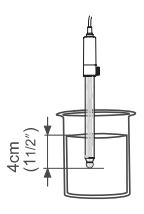

Press **RANGE** key until the display changes to the pH range, if necessary.

Press MODE key to select the pH resolution.

Allow for the electrode to adjust and reading to stabilize (stability indicator not displayed).

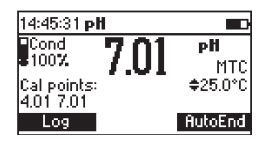

On the pH screen are displayed:

- pH reading with the selected resolution
- temperature reading in the selected unit (°C or °F)
- temperature compensation mode (MTC manual, ATC automatic)
  While in MTC mode the ♦ indicates that the temperature can be manually changed using 
  / ✓ keys.
- electrode condition on calibration day
- buffers used for previous calibration (if enabled)
- battery level indicator
- available functional keys

For accurate pH measurements, make sure that the instrument is calibrated (see pH CALIBRATION section for details).

It is recommended that the electrode is always kept moist and rinsed thoroughly with the sample to be measured before use.

The pH reading is directly affected by temperature. For accurate pH measurements, temperature must be taken into consideration. If the sample temperature is different from the temperature at which the pH electrode was kept, allow a few minutes to reach thermal equilibrium.

To use the instrument's Automatic Temperature Compensation (ATC) feature, submerge the temperature probe into the sample as close to the electrode as possible and wait for a few seconds.

If manual temperature compensation (MTC) is desired, the temperature probe must be disconnected from the instrument.

The display will show the default temperature of 25  $^\circ$ C, the last measured temperature reading, or the last set temperature, with the MTC status.

The MTC tag and the  $\blacklozenge$  symbol light up to indicate that the instrument is in MTC mode. Press the  $\land/\checkmark$  keys to enter the desired temperature value.

**Note:** When in MTC the user can press and hold the  $\land / \lor$  keys, and the instrument will start incrementing /decrementing the temperature value. The instrument keeps measuring and the display is updated periodically.

#### 12.2. ORP MEASUREMENT

To perform ORP measurements:

- 1. Connect an ORP electrode (not supplied) to the instrument and turn it ON.
- 2. Press RANGE key until mV range is displayed, if necessary.
- 3. Submerge the ORP electrode tip (4 cm/1½") into the sample to be tested and wait a few seconds for the reading to stabilize.

Measurements are displayed with 0.1 mV resolution.

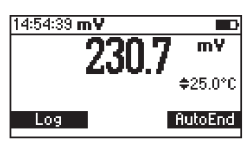

Temperature compensation status is turned off because mV readings are not temperature compensated. For accurate ORP measurements, the surface of the electrode must be clean and smooth. Pretreatment solutions are available to condition the electrode and improve its response time.

#### 12.3. RELATIVE mV MEASUREMENT

To enter Relative mV mode, press **MODE** while in mV measurement mode. The relative mV reading is displayed along with the Absolute mV value and the current temperature readings.

The relative mV reading is equal to the difference between the absolute mV input value and relative mV offset established in the relative mV calibration.

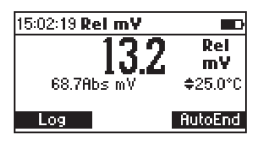

**Note:** If using the pH electrode while in mV mode, the instrument will measure the mV generated by the pH electrode.

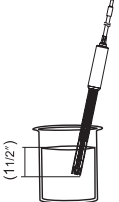

#### 12.4. ISE MEASUREMENT

To perform ion concentration measurements:

- 1. Connect an ISE electrode (not supplied) and the corresponding reference (if necessary) to the instrument and turn it ON.
- 2. Press RANGE to enter ISE mode (until the display changes to ISE range).
- 3. Submerge the ISE electrode tip (4 cm/11/2") into the sample to be tested and wait a few seconds for the reading to stabilize.

The ISE reading is displayed along with the current temperature reading.

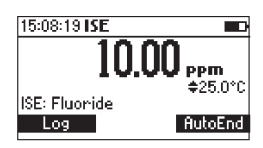

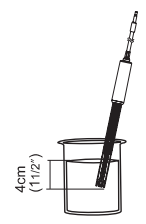

Temperature compensation status is turned off because ppm readings are not temperature compensated.

In order to take accurate ISE measurements, make sure that the appropriate ISE electrode type and ISE unit are configured in SETUP menu and the instrument is calibrated (see ISE CALIBRATION section for details).

**Notes:** When the reading is out of range, the display will flash the closest full-scale value. The instrument will display "----" on the primary LCD if it is not calibrated. A miniumum of one-point calibration is required prior to taking any ISE measurements.

Changing the ISE electrode or the ion charge will need ISE range calibration.

#### 12.5. TEMPERATURE MEASUREMENT

Connect the temperature connector to the appropriate socket. Immerse the pH electrode into the sample and allow the reading, displayed on the secondary LCD, to stabilize.

**Note:** The temperature can be displayed in Celsius (°C) or in Fahrenheit (°F) degrees (see METER SETUP section for details).

#### 13. GOOD LABORATORY PRACTICE (GLP)

GLP (Good Laboratory Practice) is a set of functions that allows storage and retrieval of data regarding electrode status and maintenance.

Last pH, relative mV and ISE calibration data are automatically stored after a successful calibration. To recall data, when in measurement mode, press the GLP key.

**Notes:** When the instrument is not calibrated or calibration is cleared (default values loaded), "CAL DUE" tag is displayed blinking.

When an abnormal condition in the RTC is detected, the instrument forces the "Expired Calibration" status.

#### Last pH Calibration Data

When in pH measurement mode, press GLP key. The instrument displays: calibration buffer, offset, slope, electrode condition.

| Last pH cal                                                                                         | Buffer[pH]            |
|----------------------------------------------------------------------------------------------------|-----------------------|
| Date: 2020/12/02<br>Time: 16:08:25<br>Cal Expire: Disabled<br>Offset: –1.4mV<br>Average Slope: 99.3 | 8.00×<br>4.01<br>7.01 |

**Note:** Buffers displayed in reverse video are from previous calibrations. The custom buffers are marked with a "\*" symbol. "No user calibration" message is displayed if all calibrations are cleared or the instrument was not calibrated in the pH range.

#### Last Relative mV Calibration Data

When in Relative mV measurement mode, press GLP key. The instrument displays: calibration date, time and offset.

| Last Rel m¥ cal  |  |
|------------------|--|
| Date: 2020/12/02 |  |
| Time: 08:34:14   |  |
| Offset: -28.6mV  |  |
|                  |  |
|                  |  |
|                  |  |

#### Last ISE Calibration Data

When in ISE measurement mode, press GLP key. The instrument displays: calibration status, date, time, slope, and electrode type.

| Last ISE cal                     | Stand | ard[User] |
|----------------------------------|-------|-----------|
| Date: 2020/12/<br>Time: 00:20-22 | /02   | 10.0      |
| Cal Expire: Dis                  | abled | 1.00      |
| Slope: 96.27                     |       |           |
| ISE: Hmmonia                     |       |           |

**Notes:** Press GLP or ESC and the instrument resumes measurement mode. If no calibration has been performed, "No user calibration" message is displayed. The calibration standards from previous calibrations are displayed in reverse video.

#### 14. LOGGING

#### 14.1. LOGGING THE CURRENT DATA

From measurement mode, press **Log** functional key to store current reading. Stored record number and available log space are displayed for a few seconds. If log space is full, "Log space is full" is displayed for a few seconds.

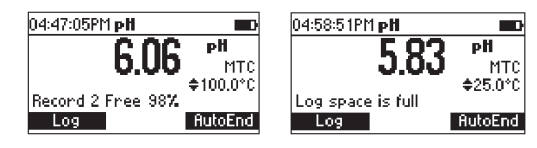

#### 14.2. VIEW LOGGED DATA

From measurement mode, press RCL to retrieve stored information.

"No Records" is displayed if no logged data available.

Use  $\land/\lor$  keys to scroll logged data.

Press **Delete All** to delete all data. Press **CFM** functional key to confirm or **ESC** key to exit without deleting.

Press **Delete** to enter "Delete Record?" screen. Press the  $\land/\lor$  keys to select desired record and press **CFM** key to delete. Press **ESC** to exit without deleting.

|        | ρН      | Date       | Delete Record?   |    |
|--------|---------|------------|------------------|----|
| 1      | 6.06    | 2020/01/18 | 1 6.06 2020/01/1 | 18 |
| 2      | 6.06    | 2020/01/18 | 2 6.06 2020/01/1 | 8  |
| 3      | 6.06    | 2020/01/18 | 3 6.06 2020/01/1 | 18 |
| 4      | 6.06    | 2020/01/18 | 4 6.06 2020/01/1 | 18 |
| Delete | All Dek | ete More   | CFM              |    |

Press More to view information on selected record. Press the ▲/ ¥ keys to scroll log information.

| Record number: 3                             |  |
|----------------------------------------------|--|
| Log time: 04:48:04PM<br>Temperature: 100.0°C |  |
| mV: 58.7<br>Official: = 10 5mV               |  |
| Slope: 98.0 %                                |  |
|                                              |  |

#### 14.3. AUTOEND

From measurement mode, press AutoEnd to freeze a stable reading.

Wait message displayed blinking and stability indicator are replaced by "Hold" message once the reading has stabilized.

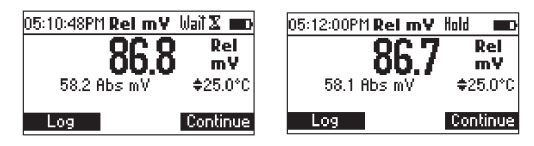

Press Continue soft functional key to enter measurement mode.

#### **15. PC CONNECTION**

#### 15.1. HI92000 - HANNA PC SOFTWARE

The logged data can be transferred to a PC via the H192000 PC application.

The PC compatible software is available for download at <a href="http://software.hannainst.com">http://software.hannainst.com</a>. Select the product code and click **Download Now**. After download is complete, use the **setup.exe** file to install the software.

#### 15.2. REMOTE CONNECTION VIA USB CABLE

Use a USB cable connector to connect the meter to a PC.

- 1. Power the meter off and plug one connector to the meter's USB socket
- 2. Plug the other connector to the serial or USB port of the PC.
- 3. Follow commands detailed here.

#### Sending Commands from PC

Start the terminal program and set the communication options as follows: 8, N, 1, no flow control.

#### **Command Types**

To send a command to the instrument follow the next scheme:

<command prefix> <command> <CR>

where: < command prefix> is the 16 ASCII character < command> is the command code.

Note: Either small or capital letters can be used.

#### Simple Commands

- KF1 Is equivalent to pressing functional key 1
- KF2 Is equivalent to pressing functional key 2
- KF3 Is equivalent to pressing functional key 3
- RNG Is equivalent to pressing RANGE key
- MOD Is equivalent to pressing MODE key
- CAL Is equivalent to pressing CAL key
- UPC Is equivalent to pressing the UP arrow key
- DWC Is equivalent to pressing the DOWN arrow key
- RCL Is equivalent to pressing RCL key
- SET Is equivalent to pressing SETUP key
- CLR Is equivalent to pressing CLR key
- OFF Is equivalent to pressing OFF key
- **CHR xx** Change the instrument range according with the parameter value (xx):
  - xx=00 pH range/0.001 resolution
  - xx=01 pH range/0.01 resolution

- xx=02 pH range/0.1 resolution
- xx=03 mV range
- xx=04 Relative mV range
- xx=05 ISE range

The instrument will answer for these commands with:

where:  $\langle STX \rangle$  is

<STX> is 02 ASCII code character (start of text)

< ETX> is 03 ASCII code character (end of text)

<

<answer>:

<ACK> is 06 ASCII code character (recognized command)

- <NAK> is 21 ASCII code character (unrecognized command)
- < CAN> is 24 ASCII code character (corrupted command)

#### **Commands Requiring an Answer**

The instrument will answer for these commands with:

<STX> <answer> <checksum> <ETX>

where the checksum is the bytes sum of the answer string sent as 2 ASCII characters.

All the answer messages are with ASCII characters.

- RAS Causes the instrument to send a complete set of readings in according with the current range:
  - pH, temperature and mV reading on pH range.
  - Rel mV, absolute mV and temperature reading on Rel mV range.
  - concentration, mV and temperature reading on ppm range.

The answer string contains:

- Meter mode (2 chars):
  - 00 pH range (0.001 resolution)
  - 01 pH range (0.01 resolution)
  - 02 pH range (0.1 resolution)
  - 03 mV range
  - 04 Rel mV range
  - 05 ISE range
- Meter status (2 chars of status byte): represents a 8 bit hexadecimal encoding.
  - 0x10 temperature probe is connected
  - 0x01 new GLP data available
  - 0x02 new SETUP parameter
  - 0x04 out of calibration range
  - 0x08 the meter is in autoend point mode
- Reading status (2 chars): R in range, O over range, U under range. First character corresponds to the primary reading. Second character corresponds to mV reading.

- Primary reading (corresponding to the selected range) 11 ASCII chars, including sign and decimal point and exponent.
- Secondary reading (only when primary reading is not mV) 7 ASCII chars, including sign and decimal point.
- $\bullet\,$  Temperature reading 7 ASCII chars, with sign and two decimal points, always in °C.

Requests the instrument model name and firmware code (16 ASCII chars).

Requests the calibration data record.

The answer string contains:

- GLP status (1 char): represents a 4 bit hexadecimal encoding.
  - 0x01 pH calibration available
  - 0x02 Rel mV calibration available
  - 0x04 ISE calibration available
- pH calibration data (if available), which contains:
  - the number of calibrated buffers (1 char)
  - the ion charge, with sign (2 chars)
  - the offset, with sign and decimal point (7 chars)
  - the average of slopes, with sign and decimal point (7 chars)
  - the calibration time, yymmddhhmmss (12 chars)
  - buffers information (for each buffer)
    - type (1 char): 0 standard, 1 custom
    - status (1 char): N (new) calibrated in last calibration; O (old) from an old calibration.
    - warnings during calibration (2 chars): 00 no warning, 04 Clean Electrode warning.
- buffer value, with sign and decimal point and exponent (11 chars).
- calibration time, yymmddhhmmss (12 chars).
- electrode condition, with sign (3 chars). The "-01" code means not calculated.
- Rel mV calibration data (if available), which contains:
  - the calibration offset, with sign (7 chars)
  - the calibration time, yymmddhhmmss (12 chars).
- ISE calibration data (if available), which contains:
  - the number of calibrated standards (1 char)
  - the ion charge, with sign (2 chars)
  - the calibration slope, with sign and decimal point (7 chars)
  - the calibration time, yymmddhhmmss (12 chars)
  - standards information (for each standard)
    - type (1 char): 0 always standard solution.

#### MDR GLP

PAR

- status (1 char): N (new) calibrated in last calibration; O (old) from an old calibration.
- warnings during calibration (2 chars): 00 no warning.
- standard value, with sign and decimal point and exponent (11 chars).
- calibration time, yymmddhhmmss (12 chars).

Requests the setup parameters setting.

The answer string contains:

- Instrument ID (4 chars)
- Calibration Alarm time out for pH (2 chars)
- Calibration Alarm timeout for ISE (2 chars) if ISE available
- SETUP information (2 chars): 8 bit hexadecimal encoding.
  - 0x01 beep ON (else OFF)
  - 0x04 degrees Celsius (else degrees Fahrenheit)
  - 0x08 Offset calibration (else Point calibration)
- Auto Light Off time (3 chars)
- Auto Power Off time (3 chars)
- The number of custom buffers (1 char)
- The custom buffer values, with sign and decimal point, for each defined custom buffer (7 chars)
- The ID of the ISE electrode (2 chars) if ISE available
- The molar weight of the selected ION, with sign and decimal point (9 ASCII characters)
- The ion charge (2 chars)
- The ISE unit (2 chars)
- The short name of the selected language (3 chars)

NSLx Requests the number of logged samples (4 chars).

The command parameter (1 char):

- P request for pH range
- M request for mV and Rel mV ranges
- I request for ISE range

LODPxxx Requests the xxxth pH record logged data.

LODMxxx Requests the xxxth mV/Rel mV record logged data.

LODIxxx Requests the xxxth ISE record logged data.

LODPALL Requests all pH Log on demand.

LODMALL Requests all mV/Rel mV Log on demand.

LODIALL Requests all ISE Log on demand.

The answer string for each record contains:

- The logged mode (2 chars):
  - 00 pH range (0.001 resolution)
  - 01 pH range (0.01 resolution)
  - 02 pH range (0.1 resolution)
  - 03 mV range
  - 04 Rel mV range
  - 05 ISE range
- Reading status (1 char): R, O, U
- Calculated reading, with sign and decimal point and exponent (11 chars) for pH, Rel mV and ISE range
- Temperature reading, with sign and two decimal points (7 chars)
- mV reading status (1 char): R, O, U
- The mV reading, with sign and decimal point (7 chars)
- The logged time, yymmddhhmmss (12 chars)
- The calibration slope, with sign and decimal point (7 chars) not available for Rel mV range
- The calibration offset, with sign and decimal point (7 chars) not available for ISE
- Temperature probe presence (1 char)

Notes: "Err8" is sent if the instrument is not in measurement mode.

"Err6" is sent if the requested range is not available.

"Err4" is sent if the requested set parameter is not available.

"Err3" is sent if the Log on demand is empty.

"Err9" is sent if the battery power is less than 30%.

Invalid commands will be ignored.

#### 16. TROUBLESHOOTING GUIDE

| SYMPTOMS                                                            | PROBLEM                                                                                                    | SOLUTION                                                                                                   |
|---------------------------------------------------------------------|----------------------------------------------------------------------------------------------------|----------------------------------------------------------------------------------------------------|
| Slow response/excessive drift.                                      | Dirty pH electrode.                                                                                                   | Soak the electrode tip in H170614<br>solution for 30 minutes and then<br>follow the Cleaning Procedure.    |
| Reading fluctuates up and down (noise).                             | Clogged/dirty junction. Low<br>electrolyte level (refillable<br>electrodes only).                                     | Clean the electrode. Refill with fresh electrolyte (refillable electrodes only).                           |
| Display shows blinking full scale value.                            | Reading out of range.                                                                                                 | Check that sample is within measurable range                                                               |
| mV scale out of range.                                              | Dry membrane or dry<br>junction.                                                                                      | Soak electrode in HI703004 storage solution for at least 30 minutes.                                       |
| Display shows ♦ symbol in front of temperature reading.             | Out of order or missing temperature probe.                                                                            | Replace temperature probe or check the connection.                                                         |
| Display shows "Clean<br>electrode" blinking.                        | Difference between new<br>and previous calibration<br>has been detected.                                              | Clean electrode and recalibrate.<br>If the problem remains, check the<br>buffer solutions.                 |
| Meter does not work with temperature probe.                         | Broken temperature probe.                                                                                             | Replace temperature probe.                                                                                 |
| Meter fails to calibrate or gives faulty readings.                  | Broken pH electrode.                                                                                                  | Replace electrode.                                                                                         |
| Error messages are displayed<br>during pH calibration<br>procedure. | Wrong or contaminated<br>buffer, electrode dirty or<br>broken.                                                        | Check that buffer solution is correct and fresh.                                                           |
| Meter shuts off.                                                    | Dead batteries; Auto-off<br>feature is enabled: in this<br>case, meter shuts off after<br>selected period of non-use. | Replace batteries; Press <b>ON/OFF</b> .                                                                   |
| "Errxx" message at start up.                                        | Internal error.                                                                                                    | Contact your local Hanna<br>Instruments Office.                                                            |
| The instrument does not start when pressing <b>ON/OFF</b> .         | Initialization error.                                                                                                 | Press and hold down <b>ON/OFF</b> for<br>about 20 seconds or disconnect and<br>then connect the batteries. |

#### **17. ACCESSORIES**

#### pH Calibration Solutions

| The second second second second second second second second second second second second second second second se |                                                                  |
|----------------------------------------------------------------------------------------------------|------------------------------------------------------------------|
| HI50004-01                                                                                                    | pH 4.01 buffer solution, 20 mL sachet (10 pcs.)                  |
| HI50004-02                                                                                                    | pH 4.01 buffer solution, 20 mL sachet (25 pcs.)                  |
| HI50007-01                                                                                                    | pH 7.01 buffer solution, 20 mL sachet (10 pcs.)                  |
| HI50007-02                                                                                                    | pH 7.01 buffer solution, 20 mL sachet (25 pcs.)                  |
| HI50010-01                                                                                                    | pH 10.01 buffer solution, 20 mL sachet (10 pcs.)                 |
| HI50010-02                                                                                                    | pH 10.01 buffer solution, 20 mL sachet (25 pcs.)                 |
| HI5016                                                                                                    | pH 1.68 buffer solution, 500 mL                                  |
| HI5004                                                                                                    | pH 4.01 buffer solution, 500 mL                                  |
| HI5068                                                                                                    | pH 6.86 buffer solution, 500 mL                                  |
| HI5007                                                                                                    | pH 7.01 buffer solution, 500 mL                                  |
| HI5091                                                                                                    | pH 9.18 buffer solution, 500 mL                                  |
| HI5010                                                                                                    | pH 10.01 buffer solution, 500 mL                                 |
| HI5124                                                                                                    | pH 12.45 buffer solution, 500 mL                                 |
| HI700044P                                                                                                    | Pool Line 4.01 pH buffer solution sachet, 20 mL sachet (25 pcs.) |
| HI700074P                                                                                                    | Pool Line 7.01 pH buffer solution sachet, 20 mL sachet (25 pcs.) |
| HI8004L                                                                                                    | pH 4.01 buffer solution in FDA approved bottle, 500 mL           |
| HI8006L                                                                                                    | pH 6.86 buffer solution in FDA approved bottle, 500 mL           |
| HI8007L                                                                                                    | pH 7.01 buffer solution in FDA approved bottle, 500 mL           |
| HI8009L                                                                                                    | pH 9.18 buffer solution in FDA approved bottle, 500 mL           |
| HI8010L                                                                                                    | pH 10.01 buffer solution in FDA approved bottle, 500 mL          |
|                                                                                                    |                                                                  |

# ACCESSORIES

#### **Electrode Storage Solution**

| HI703004L | Pool Line Storage solution for pH/ORP electrodes, 500 mL |
|-----------|----------------------------------------------------------|
| HI80300L  | Storage solution in FDA approved bottle, 500 mL          |

#### **Electrode Cleaning Solutions**

|                    | · •                                                                                                    |
|--------------------|----------------------------------------------------------------------------------------------------|
| HI70000P           | Electrode rinse solution, 20 mL sachet (25 pcs.)                                                        |
| HI7006014P         | Pool Line General purpose electrode cleaning solution, 20 mL sachet (25 pcs.)                           |
| HI70614L           | Pool Line Cleaning solution for pH/ORP electrodes, 500 mL                                               |
| HI7073L            | Protein Cleaning Solution, 500 mL                                                                       |
| HI7074L            | Inorganic cleaning solution, 500 mL                                                                     |
| HI70774L           | Pool Line Oil & fat electrode cleaning solution, 500 mL                                                 |
| HI8061L            | General purpose solution in FDA approved bottle, 500 mL                                                 |
| HI8073L            | Protein cleaning solution in FDA approved bottle, 500 mL                                                |
| HI8077L            | Oil & Fat cleaning solution in FDA approved bottle, 500 mL                                              |
| Electrode Refill E | ectrolyte Solutions                                                                                     |
| HI7071             | 3.5M KCl $+$ AgCl Electrolyte, 4x30 mL, for single junction electrodes                                  |
| HI7072             | 1M KNO3 Electrolyte, 4x30 mL                                                                            |
| HI7082             | 3.5M KCI Electrolyte, 4x30 mL, for double junction electrodes                                           |
| HI8071             | $3.5 \mbox{M}$ KCl $+$ AgCl Electrolyte in FDA approved bottle, 4x30 mL, for single junction electrodes |
| HI8072             | 1M KNO $_3$ Electrolyte in FDA approved bottle, 4x30 mL                                                 |
| HI8082             | 3.5M KCI Electrolyte in FDA approved bottle, 4x30 mL, for double junction electrodes                    |
| HI8093             | 1M KCl + AgCl Electrolyte in FDA approved bottle, 4x30 mL                                               |
| ORP Pretreatme     | nt Solutions                                                                                            |
| HI7091L            | Reducing pretreatment solution, 500 mL $+$ 14g (set)                                                    |
| HI7092L            | Oxidizing pretreatment solution, 500 mL                                                                 |
| ORP Solutions      |                                                                                                    |
| HI700224P          | Pool Line 470 mV ORP test solution, 20 mL sachet (25 pcs.)                                              |
| HI7020L            | 200-275 mV ORP test solution, 500 mL                                                                    |
| HI7021L            | 240 mV ORP test solution, 500 mL                                                                        |
| HI70224L           | Pool Line 470 mV ORP test solution, 500 mL                                                              |
|                    |                                                                                                    |

#### **pH Electrodes**

| HI1043B        | Glass body, double junction, refillable, combination pH electrode with a BNC connector and 1 m (3.3') cable             |
|----------------|----------------------------------------------------------------------------------------------------|
| HI1053B        | Glass body, triple ceramic, conic shape, refillable, combination pH electrode with a BNC connector and 1 m (3.3') cable |
| HI1083B        | Glass body, micro, Viscolene, non refillable, combination pH electrode with a BNC connector and 1 m (3.3') cable        |
| HI1131B        | Glass body, double junction, refillable, combination pH electrode with a BNC connector and 1 m (3.3') cable             |
| HI1330B        | Glass body, semimicro, single junction, refillable, combination pH electrode with a BNC connector and 1 m (3.3') cable  |
| HI1331B        | Glass body, semimicro, single junction, refillable, combination pH electrode with a BNC connector and 1 m (3.3') cable  |
| HI2031B        | Glass body, semimicro, conic, refillable, combination pH electrode with a BNC connector and 1 m (3.3') cable            |
| HI1332B        | Plastic body (PEI), double junction, refillable, combination pH electrode with a BNC connector and 1 m (3.3') cable     |
| ORP Electrodes |                                                                                                    |
| HI3131B        | Glass body, refillable, combination platinum ORP electrode with a BNC connector and 1 m (3.3') cable. (Use: titration)  |
| HI3230B        | Plastic body (PEI), gel filled, combination platinum ORP electrode with a BNC connector and 1 m (3.3') cable            |

HI4430B Plastic body (PEI), gel filled, combination gold ORP electrode with a BNC connector and 1 m (3.3') cable

#### Extension Cable for Screw-Type Electrodes (Screw to BNC Adapter)

| HI7855/1 | Extension cable 1 m (3.3′) long |
|----------|---------------------------------|
| HI7855/3 | Extension cable 3 m (9.9′) long |

## ACCESSORIES

#### Other Accessories

| HI720191  | Rugged carrying case                                                              |
|-----------|-----------------------------------------------------------------------------------|
| HI740157P | Plastic electrode refilling pipet (20 pcs.)                                       |
| HI76405   | Electrode holder                                                                  |
| HI7662    | Temperature probe                                                                 |
| HI8427    | pH and ORP electrode simulator with 1 m (3.3′) coaxial BNC/BNC cable              |
| HI9310014 | Pool Line pH/mV precision simulator with LCD and 1 m (3.3') coaxial BNC/BNC cable |
| HI92000   | Windows <sup>®</sup> compatible software application                              |
| HI920015  | Micro USB cable                                                                   |

#### CERTIFICATION

All Hanna Instruments conform to the CE European Directives.

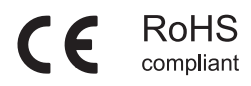

**Disposal of Electrical & Electronic Equipment.** The product should not be treated as household waste. Instead hand it over to the appropriate collection point for the recycling of electrical and electronic equipment which will conserve natural resources.

**Disposal of waste batteries.** This product contains batteries, do not dispose of them with other household waste. Hand them over to the appropriate collection point for recycling. Ensuring proper product and battery disposal prevents potential negative consequences for the environment and human health. For more information, contact your city, your local household waste disposal service, the place of purchase or go to www.hannainst.com.

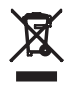

#### **RECOMMENDATIONS FOR USERS**

Before using this product, make sure it is entirely suitable for your specific application and for the environment in which it is used. Any variation introduced by the user to the supplied equipment may degrade the meter's performance. For your and the meter's safety do not use or store the meter in hazardous environments.

#### WARRANTY

HI981914 is warranted for two years against defects in workmanship and materials when used for its intended purpose and maintained according to instructions. Electrodes and probes are warranted for six months. This warranty is limited to repair or replacement free of charge. Damage due to accidents, misuse, tampering or lack of prescribed maintenance is not covered.

If service is required, contact your local Hanna Instruments Office. If under warranty, report the model number, date of purchase, serial number and the nature of the problem. If the repair is not covered by the warranty, you will be notified of the charges incurred. If the instrument is to be returned to Hanna Instruments, first obtain a Returned Goods Authorization (RGA) number from the Technical Service department and then send it with shipping costs prepaid. When shipping any instrument, make sure it is properly packed for complete protection.

Hanna Instruments reserves the right to modify the design, construction or appearance of its products without advance notice.

#### World Headquarters

Hanna Instruments Inc. Highland Industrial Park 584 Park East Drive Woonsocket, RI 02895 USA www.hannainst.com

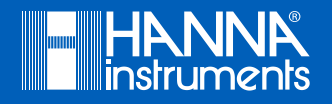

MAN981914